# RMSRetail

# MANUAL DO USUÁRIO CONCEITOS E FUNCIONALIDADES

### GUIA RÁPIDO LIMITE DE ESTOQUE NO VENDAS ATACADO

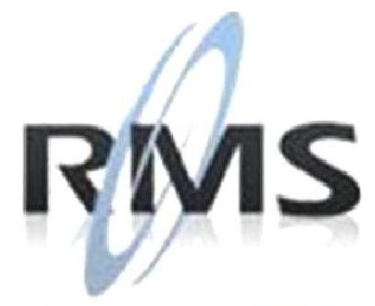

Uma empresa TOTVS

#### RMS Software S.A. - Uma Empresa TOTVS Todos os direitos reservados.

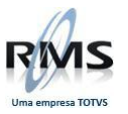

A RMS Software é a maior fornecedora nacional de software de gestão corporativa para o mercado de comércio e varejo.

Este documento contém informações conceituais, técnicas e telas do produto que são confidenciais, podendo ser utilizadas somente pelos clientes RMS no projeto de utilização do RMS/Retail.

A reprodução deste material, por qualquer meio, em todo ou em parte, sem a autorização prévia e por escrito da **RMS Software S.A.**, ou envio do mesmo a outras empresas terceirizadas não pertencentes ao grupo da RMS, sujeita o infrator aos termos da Lei número 6895 de 17/10/80 e as penalidades previstas nos artigos 184 e 185 do Código Penal.

Para solicitar a autorização de reprodução parcial ou total desde documento, ou ainda necessitar enviá-lo à outra empresa, é necessário enviar uma solicitação assinada e com firma reconhecida para o departamento de controle de manuais da RMS, que fica situado à Calçada Vega, N° 23 – Santana do Parnaíba, São Paulo, ou se necessário o cliente poderá entrar em contato pelo Telefone (0xx11) 2898-6800.

A **RMS Software S.A.** reserva-se o direito de alterar o conteúdo deste manual, no todo ou em parte, sem prévio aviso.

O nome RMS e os logotipos RMS, RMS/Retail são marcas registradas da RMS Software e suas empresas afiliadas no Brasil. Todos os demais nomes mencionados podem ser marcas registradas e comercializadas pelos seus proprietários.

RMS Software S.A. - Uma empresa TOTVS. 11 2898-6800 – www.rms.com.br

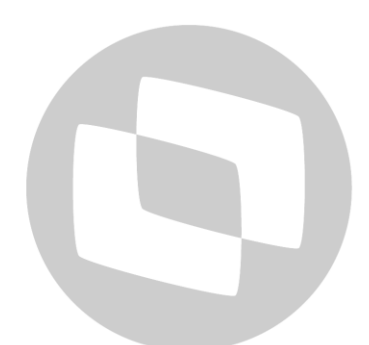

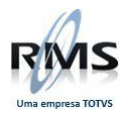

## ÍNDICE

| Limite de Estoque no Vendas Atacado | . 4 |
|-------------------------------------|-----|
| Objetivo                            | . 4 |
| Conceito                            | . 4 |
| Parametrização                      | . 4 |
| Descrição do processo               | . 5 |

# **GTOTVS**

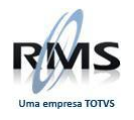

#### Limite de Estoque no Vendas Atacado

#### **Objetivo**

O programa Limite de Estoque (VATLMEST) tem o propósito de "reservar" uma quantidade de estoque para produtos existentes no Cadastro de Itens. O limite de estoque é verificado, no momento que é feito um pedido no Vendas Atacado (VATVDATA).

A quantidade de limite de estoque cadastrada pode ser feita por unidade ou porcentagem, configurável através de parametrização do WRMS Retail.

Ao informar um item em um pedido do Vendas Atacado, o sistema verifica se existe limite de estoque cadastrado para esse item, caso exista, o estoque do produto considerado é o atual menos a quantidade/porcentagem cadastrada no Limite de Estoque.

#### Conceito

O limite de estoque permite cadastrar os produtos que sofrerão o controle de estoque mínimo, para a venda Atacado e Varejo.

#### Parametrização

No programa de parâmetros do WRMS Retail (VABUPARA), definir a característica do limite de estoque:

Cadastro: Parâmetros Código:30 Acesso: VATRESPERC Conteúdo: S = Reserva por percentual/N = Reserva por unidade

| :     | 001 - CONTROLE SOBRE PRODUTOS PESADO | * | 030 - CONTROLE BASES |           |   |  |
|-------|--------------------------------------|---|----------------------|-----------|---|--|
|       | 002 - CONTROLE DE VENCIMENTO         |   | Acesso               | Parâmetro |   |  |
|       | 003 - CONTROLE ESTOQUE LOCALIZADO    |   | USADADFISC           | S         |   |  |
|       | 004 - CONTROLE ENTRADA/SAIDA         |   | USAIMPORT            | N         |   |  |
|       | 005 - CONTROLE EAN                   |   | USAPCABAST           | S         |   |  |
|       | 006 - NUMERACAO DE TIPOS             | = | USAPDVS              | S         |   |  |
| ····· | 007 - AGENDAS/AGRUPAMENTO - REC      |   | USRIMPXML            | FESTVAL   |   |  |
|       | 009 - FORMA DE APURACAO DO ICMS      |   | VARMOEDAS            | S         |   |  |
|       | 010 - CONTROLE QUEBRA DO INVENTARIO  |   | VATRESPERC           | N         |   |  |
|       | 011 - CLASSIFICACAO FISCAL PRODUTOS  |   | VDAATACADO           | S         |   |  |
|       | 012 - MENSAGENS CONDICAO PAGAMENTO   |   | VDC0000001           | N         |   |  |
|       | 013 - EXIBIR PROD LINHA FILIAL/USUAR |   | VDC0000002           | N         |   |  |
|       | 015 - CHECK AGENDA FECHADA/NRO.NF    |   | VDC0000003           | N         |   |  |
|       | 016 - CONTROLE DE VARIEDADE          |   | VDC0000004           | N         |   |  |
|       | 017 - ADMINISTRACAO DE PRECO         |   | VDC0000005           | N         |   |  |
|       | 026 - AGENDA DE EMISSAO DE NF        |   | VDC0000006           | N         | - |  |
|       | 030 - CONTROLE BASES                 |   | ,<br>[               |           |   |  |
|       | 031 - CONTROLE SECOES DO PEDIDO      |   | Código               |           |   |  |
|       | 035 - PROBLEMAS COM IMP/EXP AGENDAS  |   | 30 CONTROLE BASES    |           |   |  |
|       | 036 - ATUALIZA RECEITA PELA ENTRADA  |   | Acesso               |           |   |  |
|       | 042 - ETIQUETAS                      |   | VATRESPERC           |           |   |  |
|       | 044 - TRANSACOES P/ ALTERACAO ITENS  |   | JVAINESPENC          |           |   |  |
|       | 045 - CONTROLE DE AJUSTE             |   |                      |           |   |  |
|       | 050 - CONTROLE DE SQL                |   | Parâmetro            |           | _ |  |
|       | 054 - PAINEL CONTROLE GERENCIAL      |   | N                    |           |   |  |
|       | 055 - TABELA DE VENCIMENTO DO ICMS   | Ŧ |                      |           |   |  |

#### Parâmetros - Configurado para reservar por unidade.

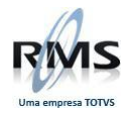

#### Descrição do processo

No programa Limite de Estoque (VATLMEST) é possível Incluir limite de estoque para produtos existentes no Cadastro de Itens, após a inclusão, pode-se alterar, excluir e consultar os limites de estoque cadastrados. O programa é composto pelos filtros Filial, Fornecedor, Seção, Grupo, Subgrupo, Produto e Estoque Varejo. A tela do programa e seus atributos estão ilustrados na Figura 1.

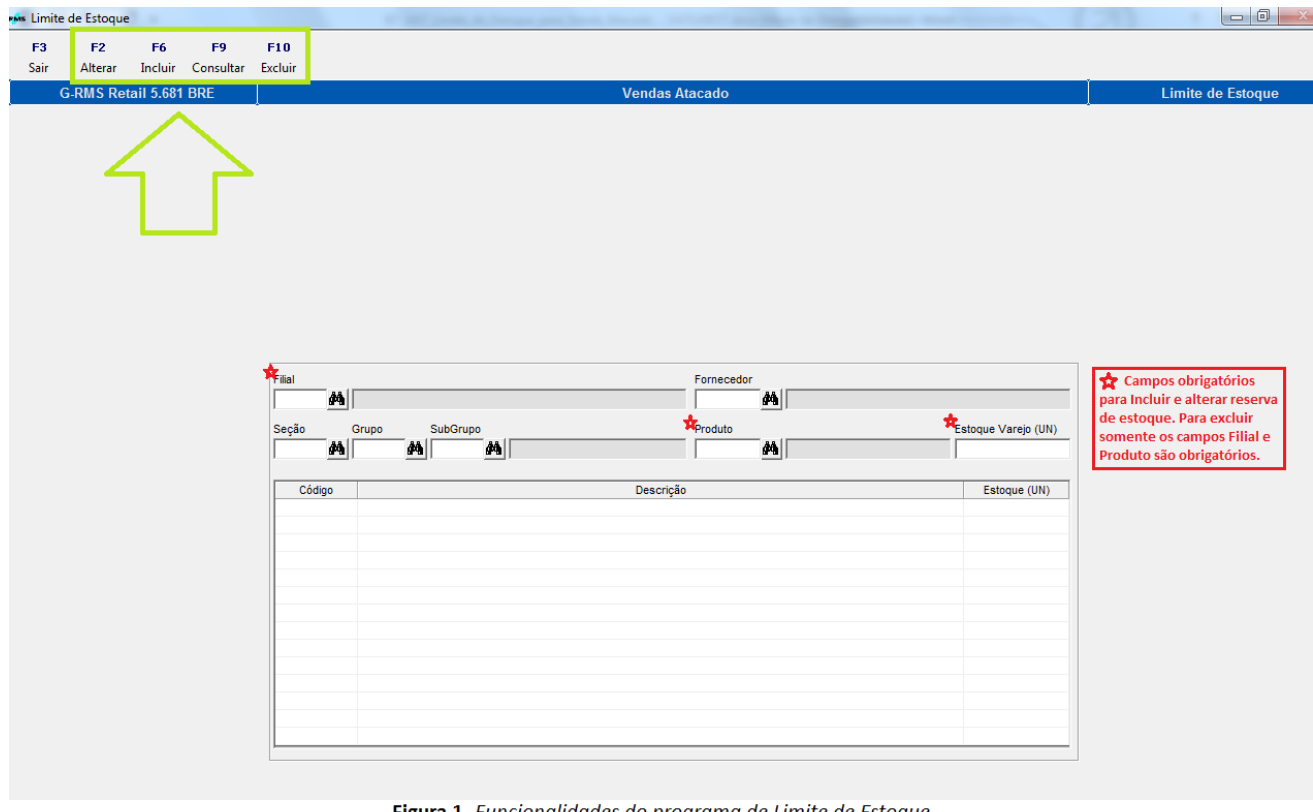

Figura 1. Funcionalidades do programa de Limite de Estoque.

Botão F2 - Alterar: Informar os campos obrigatórios: Filial, Produto (já cadastrado) e Estoque Varejo (UN /%), que significa a quantidade/percentual (de reserva) que deseja alterar. Pressionar "F4 – Confirmar" para confirmar alteração.

Botão F6 - Incluir: Informar os campos obrigatórios: Filial, Produto (não cadastrado) e Estoque Varejo (UN / %) que significa a quantidade/percentual (de reserva) que deseja cadastrar. Pressionar "F4 -Confirmar" para confirmar a inclusão.

Botão F9 - Consultar: Lista produtos que estão com Limite de Estoque cadastrado. Pressionar "F4 -Filtrar" para listar os produtos, conforme preenchimento dos campos do filtro do programa.

Botão F10 - Excluir: Informar os campos obrigatórios: Filial e Produto (já cadastrado). Pressionar "F4 -Confirmar" para confirmar a exclusão.

#### Campos de tela

Filial: Informa o código do depósito para qual irá definir o limite de estoque.

Fornecedor: Informa o código do fornecedor para qual irá definir o limite de estoque.

Secão: Informa a secão para qual irá definir o limite de estoque.

Grupo: Informa o grupo para qual irá definir o limite de estoque.

Subgrupo: Informa o subgrupo para qual irá definir o limite de estoque.

Produto: Informa o produto para qual irá definir o limite de estoque.

Estoque Varejo: Informa a quantidade de estoque de segurança para o varejo.

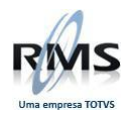

#### Exemplo:

Estoque depósito: 1000 caixas de leite Quantidade de estoque de segurança do varejo definida no cadastro de limite de estoque: 200 caixas. Neste caso estarão disponíveis para venda varejo 1000 caixas de leite e para venda atacado 800 caixas de leite.

#### Exemplo de movimentação de venda:

Venda do dia de atacado e varejo: 300 caixas Estoque atual do depósito: 1000 caixas – 300 caixas = 700 caixas Estoque visualizado pelo varejo: 700 caixas

Estoque visualizado pelo atacado: 700 caixas - 200 caixas = 500 caixas.

Neste caso como o estoque atual do deposito são de 700 caixas, para venda atacado estarão disponíveis 500 caixas e para venda varejo 700 caixas, pois o limite de estoque parametrizado será sempre abatido do total existente em estoque.

**OBSERVAÇÃO:** Na inclusão os campos "Filiais" e "Estoques Varejos" são obrigatórios, porém os outros campos deverão ser informados de acordo com o critério de seleção definido não sendo obrigatório o preenchimento de todos.

Após cadastrado o limite de estoque para um determinado produto, ao realizar um pedido no Vendas Atacado (VATVDATA) e informar o produto cadastrado, o programa consulta o estoque atual do produto considerando a quantidade/porcentagem cadastrado no programa Limite de Estoque.

#### Exemplo:

Estoque do produto fictício 10090-0, para a filial fictícia 1-9 ilustrado na Figura 2.1:

| Deadute                          |                                     | E%_1                                                         |
|----------------------------------|-------------------------------------|--------------------------------------------------------------|
|                                  |                                     |                                                              |
| 10090-0                          |                                     | 1-9                                                          |
| Gerais Saída Semanal             |                                     |                                                              |
| Estoque                          | - Entrada                           | Custo Médio                                                  |
| Estoque Atual                    | Data Última Entr. Últ. Custo Bruto  | Custo Data Custo Custo Corrigido Data Corrigido              |
| 126,000                          |                                     |                                                              |
| ,<br>Estoque Trocas Baixa Online | Custo Úlima Entr. ICMS Última Entr. | Saída Mádia                                                  |
| 0,000 0,000                      |                                     | Saída Média Unitéria Oferta Oferta Seguras                   |
| Local Eísica                     | Otde Última Entr                    |                                                              |
|                                  | alde.oldina Eliti.                  |                                                              |
|                                  |                                     | Peshastecimento de Côndola                                   |
| Bloqueio                         |                                     | Formula Deshastager em                                       |
| A .                              | Inventario                          |                                                              |
| Limite Atendto Estoque Padrão    | Estoque Custo                       |                                                              |
|                                  |                                     | Estoque Área de Vendas Estoque Depósito da Loja              |
|                                  | Data Estoque Qtde.Acerto            | 126,00                                                       |
| Est.Fechamento % Reposição       |                                     | , , ,                                                        |
|                                  | Ultimo Inventário (não Contábil)    | Pendência<br>Camara Vanda Tatal Badida Tatal Distrib         |
| Não Recalcular Esto Padrão       |                                     | Compra Venda Total Pedida Total Distrib.                     |
|                                  | I                                   | 0,00   0,00                                                  |
|                                  |                                     | Faturamento Venda                                            |
|                                  |                                     | Últ.Qtde.Fatur. Data Últ.Fatur. Prc.Venda PDV ICMS sobre PVV |
|                                  |                                     |                                                              |
|                                  |                                     | J J J                                                        |
|                                  |                                     |                                                              |

Figura 2.1 Estoque de um produto fictício 10090-0 para filial fictícia 1-9.

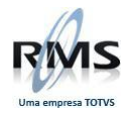

Limite de Estoque cadastrado para o produto fictício 10090-0 na filial fictícia 1-9 ilustrado na Figura 2.2:

| al<br>19 <b>///1</b> |         | Fornecedor      |                     |
|----------------------|---------|-----------------|---------------------|
| ção Grupo Si         | /bGrupo | Produto 10090-0 | Estoque Varejo (UN) |
| Código               |         | Descrição       | Estoque (UN)        |
| 10090-0              |         |                 | 26,                 |
|                      |         |                 |                     |
|                      |         |                 |                     |
|                      |         |                 |                     |
|                      |         |                 |                     |
|                      |         |                 |                     |
|                      |         |                 |                     |
|                      |         |                 |                     |
|                      |         |                 |                     |
|                      |         |                 |                     |

Figura 2.2 Produto fictício 10090-0 com 26 unidades "reservadas" para filial fictícia 1-9.

Ao realizar um pedido no Vendas Atacado, o estoque considerado para o produto fictício 10090-0 na filial fictícia 1-9, é a quantidade do estoque atual menos a quantidade cadastrada no Limite de Estoque. Visto na Figura 2.3:

| Código                        | Razão So        | cial Filial Or       | igem      |             |                | Código                               | Razão Social Filial Venda |          |
|-------------------------------|-----------------|----------------------|-----------|-------------|----------------|--------------------------------------|---------------------------|----------|
| 1-9                           | 9               |                      |           |             |                | 1-9                                  | 9                         |          |
| Pedido                        | Vendedor        | Razão So             | cial      |             |                |                                      | Condição de Pagamento     | Emissão  |
| 1761499                       | 9               |                      |           |             |                |                                      |                           | 17/08/15 |
| Cliente Razão Social          |                 |                      | Nor       | ne Fantasia |                | Forma Pagamento                      |                           |          |
| 20000-0                       | O CLIENTE VA    | AREJO                |           | CLIE        | NTE VAREJ      | )                                    |                           |          |
| Agenda                        | Descrição       | Agenda               |           |             |                |                                      | PEDIDO NORMAL             |          |
|                               |                 |                      |           |             |                |                                      |                           |          |
| • <u>R</u> eduzio             | do (alt+r)   🕻  | • Em <u>b</u> alagen | n (alt+b) | Código      | Quant          | Embg                                 | Descrição                 | Preço    |
| О <u>Е</u> АN (al             | lt+e) (         | 🔵 <u>U</u> nidade (a | lt+u)     |             |                |                                      |                           |          |
| O <u>D</u> un 14              | (alt+d)         |                      |           | Vandac      | tacada         |                                      |                           | x        |
| Código do                     | Item En         | nb Quai              | ntidade   | Vendas A    | Racado         |                                      |                           |          |
| 10                            | 1090-0 🏘 0-0601 | 100001               | 101,000   |             |                |                                      |                           |          |
| Descrição do Produto          |                 |                      |           | Quantida    | ade solicitada | 101 não pode ser maior que o estoque | atual                     |          |
|                               |                 |                      |           | -           | 100,000        |                                      |                           |          |
|                               |                 |                      |           | -           |                |                                      |                           |          |
| Pagament                      | o Desconte      | o Preco I            | Initário  |             |                |                                      | 7                         |          |
| r agamento                    | o Descond       | 0                    | 0,89      | _           |                |                                      |                           |          |
|                               |                 | 1                    |           | <u></u>     |                |                                      |                           |          |
|                               | <u> </u>        | ar                   |           |             |                |                                      |                           |          |
| Total do Item Total do Pedido |                 |                      |           |             |                |                                      |                           |          |
|                               | 89,89           |                      | 0         |             |                |                                      |                           |          |
| VI.Flex                       |                 | Preço ST             |           |             |                |                                      |                           |          |
|                               | 0,00            |                      | 0,00      |             |                |                                      |                           |          |

Figura 2.3 Vendas Atacado considerando Limite de Estoque cadastrado.

**OBSERVAÇÃO:** Essa funcionalidade é apenas para Vendas Atacado, não engloba o Vendas Assistidas.